Steps to instruct terminated employees to reset their passwords or lookup their usernames for PeopleSoft Access:

1. Google the URL listing:

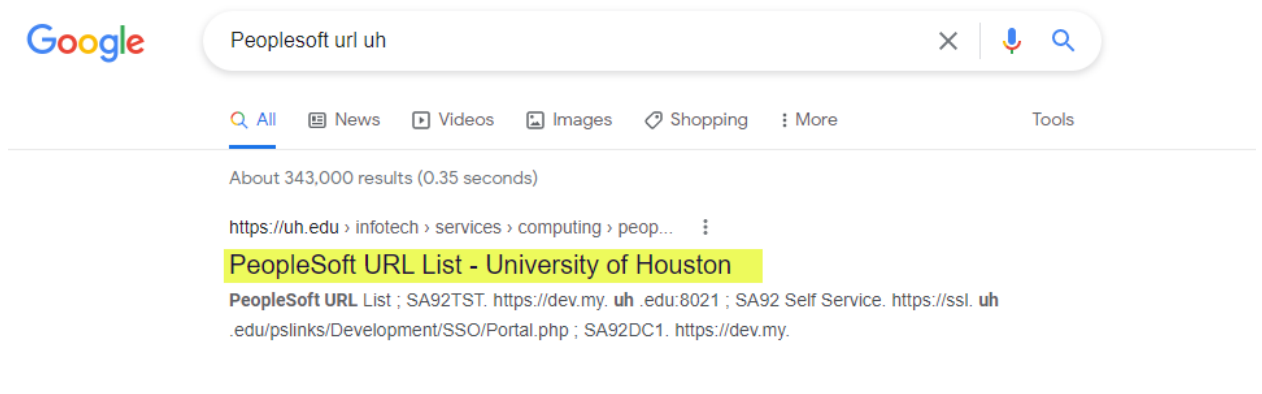

#### 2. Click on the HRPRD link:

| uh.edu/infotech/services/computing/people-soft-admin/people-soft-url-list/                                             |            |                 |                   |                     |         |           |              |       |          |            |               |   |
|----------------------------------------------------------------------------------------------------|------------|-----------------|-------------------|---------------------|---------|-----------|--------------|-------|----------|------------|---------------|---|
| PeopleSoft URL Lis                                                                                                    | 🄊 AccessUH | Human Resources | My Oracle Support | H DBA On-Call Sched | S HRPRD | S HR92TST | HR92TST PASS | HRSBX | P HRSBX2 | P HR858TST | Taleo Staging | 1 |
| ليخ<br>UH Home > University Information Technology > UIT Services > Computing > PeopleSoft Admin > PeopleSoft URL List |            |                 |                   |                     |         |           |              |       |          |            |               |   |

| COMPUTING                | PeopleSoft URL List |                                                                            |  |  |  |  |  |  |  |
|--------------------------|---------------------|----------------------------------------------------------------------------|--|--|--|--|--|--|--|
| Software                 |                     |                                                                            |  |  |  |  |  |  |  |
| Hardware                 | Database            | URL                                                                        |  |  |  |  |  |  |  |
| Networks                 | FSPRD               | https://fsprd.my.uh.edu                                                    |  |  |  |  |  |  |  |
| Fax Server               |                     |                                                                            |  |  |  |  |  |  |  |
| IP & DNS Addresses       | FS91SBX             | https://dev.my.uh.edu:8141                                                 |  |  |  |  |  |  |  |
| Obtain a Data Connection | FSQ1SRX2            | https://dov.mv.uk.odu.9142                                                 |  |  |  |  |  |  |  |
| EDUCAUSE                 | 13313072            | https://dev.my.dn.edd.o145                                                 |  |  |  |  |  |  |  |
| Research Computing       | FS91DEV             |                                                                            |  |  |  |  |  |  |  |
| PeopleSoft Admin         |                     |                                                                            |  |  |  |  |  |  |  |
| DBA On Call Schedule     | FS92TST             | https://dev.my.uh.edu:8139                                                 |  |  |  |  |  |  |  |
| PeopleSoft URL List      |                     |                                                                            |  |  |  |  |  |  |  |
| Printer Queues           | FS92SBX             | https://dev.my.un.edu:8049                                                 |  |  |  |  |  |  |  |
|                          | FS92DEV             | https://dev.my.uh.edu:8018                                                 |  |  |  |  |  |  |  |
|                          | FS 9.2 Image 26     | http://hpspum12.fast.uh.edu:8000/psp/ps/?cmd=login                         |  |  |  |  |  |  |  |
|                          | FS 9.2 Image 35     | http://hpspum13.fast.uh.edu:8000/psp/ps/?cmd=login&languageCd=ENG&         |  |  |  |  |  |  |  |
|                          | FS91DMO             | http://hpsmappt20.fast.uh.edu:9080/psp/fs91dmo/?&cmd=login&languageCd=ENG& |  |  |  |  |  |  |  |
|                          | HRPRD               | https://hrprd.my.uh.edu                                                    |  |  |  |  |  |  |  |

## 3. Click on the Forgot Password? Link:

|                                              | &languageCd=ENG&              |                     |                 |                     |        |          |            |               |        |
|----------------------------------------------|-------------------------------|---------------------|-----------------|---------------------|--------|----------|------------|---------------|--------|
| s 🙀 PeopleSoft URL List 🄊 AccessUH 🦉 Human F | Resources 🤶 My Oracle Support | 🙀 DBA On-Call Sched | S HRPRD S HR92T | ST 🔇 HR92TST PASS   | HRSBX  | P HRSBX2 | P HR858TST | Taleo Staging | TCD Wo |
|                                              |                               |                     |                 |                     |        |          |            |               |        |
|                                              |                               |                     |                 |                     |        |          |            |               |        |
|                                              |                               |                     |                 |                     |        |          |            |               |        |
|                                              |                               |                     |                 |                     |        |          |            |               |        |
|                                              |                               |                     |                 |                     |        |          |            |               |        |
|                                              |                               |                     |                 |                     |        |          |            |               |        |
|                                              |                               |                     |                 |                     |        |          |            |               |        |
|                                              |                               |                     |                 |                     |        |          |            |               |        |
|                                              |                               |                     |                 |                     |        |          |            |               |        |
|                                              |                               | UNIVE               | K211 A OL       | HO02                | ION    | 212      | IEIVI      |               |        |
|                                              |                               | Lloor ID            |                 |                     |        |          |            |               |        |
|                                              |                               | Userib              |                 |                     |        |          |            |               |        |
|                                              |                               |                     |                 |                     |        |          |            |               |        |
|                                              |                               | Password            |                 |                     |        |          |            |               |        |
|                                              |                               |                     |                 |                     |        |          |            |               |        |
|                                              |                               |                     | Eorgot Bas      | sword2   Eorgot Lis | or ID2 |          |            |               |        |
|                                              |                               |                     | T orgot T as    | Sword Prorger 03    |        |          |            |               |        |
|                                              |                               |                     |                 | Sian In             |        |          |            |               |        |
|                                              |                               |                     |                 |                     |        |          |            |               |        |
|                                              |                               |                     | Enable          | e Screen Reader M   | lode   |          |            |               |        |
|                                              |                               |                     |                 |                     |        |          |            |               |        |

## 4. Enter you User ID:

| ot my Passiona      | ^ T            |                     | N                    | <u>`</u>                                                                         |                                                               |                                                             |                                                                             |                                                       |          |            |                 |                 |          |
|---------------------|----------------|---------------------|----------------------|----------------------------------------------------------------------------------|---------------------------------------------------------------|-------------------------------------------------------------|-----------------------------------------------------------------------------|-------------------------------------------------------|----------|------------|-----------------|-----------------|----------|
| C 🔒 saprd.my.uh.    | edu/psc/saprd/ | EMPLOYEE/HRMS/c/MAI | NTAIN_SECURITY.EMAIL | _PSWD.GBL?&                                                                      |                                                               |                                                             |                                                                             |                                                       |          |            |                 |                 |          |
| NeopleSoft URL List | R AccessUH     | 🙀 Human Resources   | 💮 My Oracle Support  | 🙀 DBA On-Call Sched                                                              | HRPRD                                                         | HR92TST                                                     | HR92TST PASS                                                                | S HRSBX                                               | P HRSBX2 | P HR858TST | O Taleo Staging | TCD Work Orders | 🚯 UIT Su |
|                     |                |                     |                      | UNIVE                                                                            | RSIT                                                          | Yof                                                         | lous                                                                        | TON                                                   | SYS      | TEM        |                 |                 |          |
|                     |                |                     |                      |                                                                                  |                                                               | Passwor                                                     | d Reset Wiza                                                                | rd                                                    |          |            |                 |                 |          |
|                     |                |                     | User                 | ID .                                                                             |                                                               |                                                             |                                                                             |                                                       |          |            |                 |                 |          |
|                     |                |                     |                      | Forgot User ID?                                                                  |                                                               |                                                             |                                                                             |                                                       |          |            |                 |                 |          |
|                     |                |                     |                      | Continue                                                                         |                                                               |                                                             |                                                                             |                                                       |          |            |                 |                 |          |
|                     |                |                     |                      | Changing your pas                                                                | sword here v                                                  | vill change ye                                              | our student system                                                          | n password.                                           |          |            |                 |                 |          |
|                     |                |                     |                      | To change your Co<br>To change your UH<br>To change your UH<br>To change your UH | ugarnet pass<br>IV password,<br>ICL network p<br>ID network p | word, use th<br>use the UH<br>password, use<br>assword, use | e UIT Password V<br>/ Password Reset<br>e the Reset Pass<br>the Password As | Vizard site.<br>t page.<br>word Tool.<br>ssistance Pa | ge.      |            |                 |                 |          |
|                     |                |                     |                      |                                                                                  |                                                               |                                                             |                                                                             |                                                       |          |            |                 |                 |          |

#### 5. Answer the security questions:

|                                                                 | Security Question                                                  |
|-----------------------------------------------------------------|--------------------------------------------------------------------|
| User ID                                                         |                                                                    |
| Please answer the following question below for user validation. |                                                                    |
| Ç₃                                                              | Question  What is my date of birth? (MMDDDYYYY format)    Response |
|                                                                 | I'm not a robot                                                    |

#### 6. The following message appears on the screen:

# UNIVERSITY of HOUSTON SYSTEM

Your new password has been emailed.

If you have not received the email, please check the following: • You entered correct email address • You are entering correct responses to the hint questions

 $\mathbf{b}$ 

If you continue to have problems, please contact your campus specific help desk: Main Campus: Call UIT Help Desk at 713/743-1411 or chat with us at <a href="http://www.uh.edu/livechait">http://www.uh.edu/livechait</a> Clear Lake Campus: Call 281/283-2722 or email SEC@uhcl edu Victoria Campus: Call 361/570-4399 or email HelpDesk@uhv.edu Downtown Campus: Call 361/570-4399 or email at ITHelp@uhd.edu

# 7. This email is sent with the new password: (always ask them to check their junk mail folder in case it did not appear in their inbox)

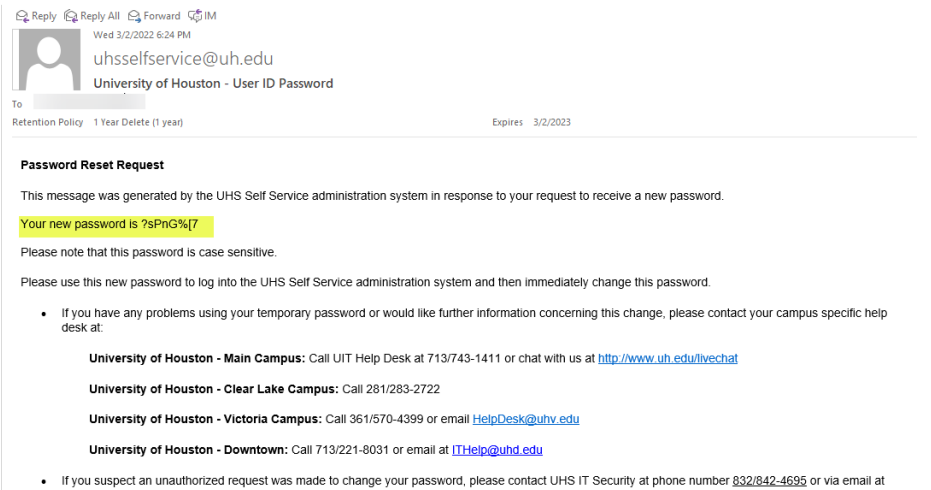

If you suspect an unauthorized request was made to change your password, please contact UHS IT Security at phone number <u>832/842-4695</u> or via email a <u>security@uh.edu</u>.

Notice to Recipient: Unless otherwise specifically indicated, the information contained in this e-mail message is confidential and is only intended for the review and use of the above-named person(s). If the reader of this message is not the intended recipient, you are hereby notified that the recipient is strictly prohibited from any use, storage, dissemination, distribution, or copying of this communication. If you have received this e-mail message in error, please contact UHS IT Security immediately. Thank you.